## **Ordering Machine Captions Through MSU MediaSpace**

First, we will cover how to actually order your machine captions!

1. Login to mediaspace.msu.edu, then navigate to My Media.

| MICHIGAN STATE UNIVERSITY<br>Kaltura MediaSpace                                               | ۵                             |
|-----------------------------------------------------------------------------------------------|-------------------------------|
| On May 24, 2020, Kaltura Mediaspace captioning service will be upgraded from REACH v1 to REAC | CHv2, detail information      |
| My Media                                                                                      |                               |
| Q Search My Media                                                                             | 3                             |
| Filters > Search In: All Fields > Sort By: Creation Date - Descending >                       |                               |
|                                                                                               |                               |
| Clip of 4-H-International-Conversat                                                           | tion-Zichen-China-June-5-2020 |

2. Click on the title of the video you wish to order captions for.

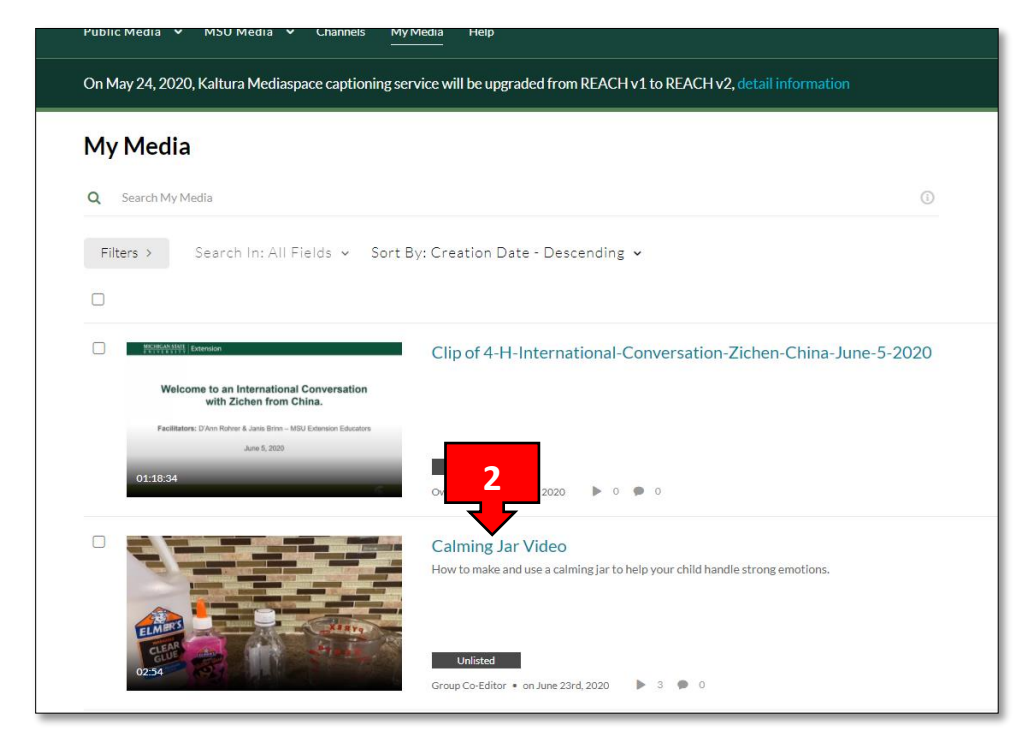

3. Once the video is open, go to the **Actions** drop down menu and click on **+ Captions & Enrich**.

|                                                                                                    | R                                                                            | Related Med |
|----------------------------------------------------------------------------------------------------|------------------------------------------------------------------------------|-------------|
|                                                                                                    | N                                                                            | lo Entries  |
|                                                                                                    |                                                                              |             |
| $(\Gamma)(\Gamma)(O)(\Gamma)$                                                                                                    |                                                                              |             |
|                                                                                                    |                                                                              |             |
|                                                                                                    |                                                                              |             |
|                                                                                                    | at the second second                                                         |             |
| Please type your shout outs into the<br>remember to send to "all papelist and                                                                                                    | chat box -<br>attendees".                                                    |             |
| remember to seria to att punctist and                                                                                                    | accentaces                                                                   |             |
|                                                                                                    |                                                                              |             |
| • • • • • • • • • • • • • • • • • • •                                                                                                    | M 1x 🕲 🖌 HELP                                                                |             |
| CYI-All-Staff-Webinar-Recording-June-16-2020                                                                                                    | <b>№ 1x @ w<sup>a</sup> нец</b> р<br>▶ 8 ● 0                                 |             |
| 000 /2012  CYI-All-Staff-Webinar-Recording-June-16-2020 From Alan Plikement on June 17th 2020                                                                                                    | РЧ 1х @ и <sup>®</sup> нецр<br>▶ 8 ⊕ 0                                       |             |
|                                                                                                    | ► 8 ● 0                                                                      |             |
| Image: Contracting of the second and the second and the second a | ► 1x C + ELP<br>► 8 ● 0<br>ACTIONS ~                                         |             |
| COVI-All-Staff-Webinar-Recording-June-16-2020  From Alan Plikemon on June 17th, 2020  Details Share Q  No description provided                                                                                                    | IX @ w <sup>2</sup> HELP ► 8 ● 0 ACTIONS ~ Edit Edit 3                       |             |
| Image: Contraction of the second and the provided                                                                                                    | ► 1x C ► 6 ► 0<br>ACTIONS ~                                                  |             |
|                                                                                                    | ► 1x ■ HELP ► 8 ● 0 ACTIONS ~ Edit ■ Edit ■ Caption & Enrich ■ Launch Editor |             |

4. The Existing Requests and Order Captions and Enrichment Services sections will appear. Scroll down to the Order Captions and Enrichment Services section. Ensure that the Source Media Language is correct (English most likely). Select the **Submit** button to order your captions.

| Details < Share Q<br>Existing Requests<br>No requests were found<br>Order Captions & Enrichment Services                  | ACTIONS ~<br>×                                                        |
|----------------------------------------------------------------------------------------------------|-----------------------------------------------------------------------|
| Existing Requests No requests were found Order Captions & Enrichment Services                                             | ×                                                                     |
| No requests were found<br>Order Captions & Enrichment Services                                                            | ×                                                                     |
| Order Captions & Enrichment Services                                                                                      |                                                                       |
|                                                                                                    |                                                                       |
| here are 9 language available [English; Dutch; French; German, Italian; Portugue<br>the language you would like to order. | se, Spanish, Chinese - Mandarín, Chinese - Cantonese ). Please select |
| Service: Source                                                                                                    | te Media Language:                                                    |
| Machine V En                                                                                                    | glish 🗸                                                               |
| Feature:<br>Captions                                                                                                    | 4                                                                     |

5. After captions are ordered, you will be able to see their status in the Existing Requests section. You will receive a notification email when your captions are done processing.

For additional guidance, please refer to Requesting and Ordering Captions and Enrichment Services through the KMS/KAF - REACH v2.

## Editing Machine Captions in MediaSpace

## To edit your captions...

1. Login to mediaspace.msu.edu, then navigate to My Media.

| Kaltura MediaSpace                               | 1<br>5                                                                | U SEARCH 🕂 ADD NEW | ALAN PILKENTON |
|--------------------------------------------------|-----------------------------------------------------------------------|--------------------|----------------|
| Public Media 👻 MSU Media 👻 Channels N<br>–       | y Media Help                                                          |                    |                |
| On May 24, 2020, Kaltura Mediaspace captioning s | ervice will be upgraded from REACH v1 to REACH v2, detail information |                    |                |
| My Media                                         |                                                                       |                    | C              |
| Q Search My Media                                |                                                                       |                    |                |
| Filters > Search In: All Fields ~ Sort           | By: Creation Date - Descending 👻                                      |                    | ACTIONS ~      |
| 0                                                |                                                                       |                    |                |
|                                                  | MI-4-H-State-Awards-Program-2020                                      |                    | / 11           |
| 1147 Program<br>O1147200 2020                    | Utilitzed Owner • on June 26th, 2020                                  |                    |                |
|                                                  | CYI-ALL_STAFF-Webinar-June-23-2020                                    |                    | / 0            |

2. Click on the title of the video you wish to edit captions for to open it.

| MICHIGAN STATE UNIVERSITY                          |                                                                     | 🔍 SEARCH 💠 ADD NEW | ALAN PILKENTON |
|----------------------------------------------------|---------------------------------------------------------------------|--------------------|----------------|
| Kaltura MediaSpace                                 |                                                                     |                    |                |
| Public Media 🖌 MSU Media 🖌 Channels 🛛 My M         | tedia Help                                                          |                    |                |
| On May 24, 2020, Kaltura Mediaspace captioning ser | vice will be upgraded from REACH v1 to REACH v2, detail information |                    |                |
| My Media                                           |                                                                     |                    | 2              |
| Q Search My Media                                  |                                                                     |                    |                |
| Filters > Search In: All Fields ~ Sort B           | y: Creation D 2 ~                                                   | = = =              | ACTIONS ~      |
|                                                    | MI-4-H-State-Awards-Program-2020                                    |                    | / 0            |
| State Awards<br>0121.020 Program<br>0220           | Unlisted Owner • on June 26th; 2020                                 |                    |                |
|                                                    | CYI-ALL_STAFF-Webinar-June-23-2020                                  | <br>               | / 0            |

3. Click on the "Actions" dropdown menu and choose "Caption & Enrich".

| accomplishments. Your MC's for this evening. Our two 4-H alumni who have been active in their coust<br>state awards. They will introduce themselves and tell you a little about their experience. [Savannah:<br>eighth year in 4-H, I have participated in the state awards program for the past four years. I was the<br>winner, and 2017, Junior Birds and Poultry Science Award Winner. 4-H and state awards has truly so<br>be the upcoming Michigan FFA region one Vice President, this fail. I am honored to be one of your N | In the and on the state level, including Michigan 4-H<br>] I'm Savannah Mauk from Eton County. This is my<br>2016 junior Technology and Engineering Award<br>let me up for success in all aspects of my life as I will<br>AC's this evening. [Nathan:]My name is Nathan<br>county and the state in whith Later |
|----------------------------------------------------------------------------------------------------|----------------------------------------------------------------------------------------------------|
| MI-4-H-State-Awards-Program-2020<br>From Alan Pilkenton on June 26th, 2020                                                                                                    | ▶ 0 ● 0                                                                                                    |
| Details 🗞 Attachments < Share Q                                                                                                    | ACTIONS ~                                                                                                    |
| No description provided                                                                                                    | Edit     Publish                                                                                                    |
|                                                                                                    | Analytics                                                                                                    |
| Comments                                                                                                    | + Caption & Enrich                                                                                                    |

4. Scroll down to the "**Existing Caption Requests**" section and select the pencil (edit icon) next to the completed caption request.

| state awards. They<br>eighth year in 4-H,<br>winner, and 2017, J<br>be the upcoming M<br>Lawrence and I am | will introduce themselves a<br>I have participated in the st.<br>Iunior Birds and Poultry Sci<br>ichigan FFA region one Vice<br>from both Midland and Gra | nd tell you a little about i<br>ate awards program for t<br>ence Award Winner. 4-H<br>e President, this fall. I am<br>tiot counties. There I con | their experience. [Savann<br>he past four years. I was t<br>and state awards has trul<br>honored to be one of you<br>npeted at the fair with sm | iah:] I'm Savannah Mau<br>the 2016 junior Techno<br>ly set me up for succes<br>ir MC's this evening. [N<br>nall animals and a varie | k from Eton Count<br>logy and Engineeri<br>s in all aspects of m<br>lathan:]My name is<br>ty of still exhibits. I | y. This is my<br>ng Award<br>y life as I will<br>Nathan<br>also |
|----------------------------------------------------------------------------------------------------|----------------------------------------------------------------------------------------------------|----------------------------------------------------------------------------------------------------|----------------------------------------------------------------------------------------------------|----------------------------------------------------------------------------------------------------|----------------------------------------------------------------------------------------------------|-----------------------------------------------------------------|
| MI-4-H-St<br>From Alan Pilkenton on Ju                                                                     | ate-Awards-F<br>une 26th, 2020                                                                                                    | Program-202                                                                                                    | 20                                                                                                    |                                                                                                    |                                                                                                    |                                                                 |
| Details                                                                                                    | 🗞 Attachments                                                                                                    | Share                                                                                                    | Q                                                                                                    |                                                                                                    |                                                                                                    | ACTIONS ~                                                       |
| Existing Reque                                                                                             | sts                                                                                                    |                                                                                                    |                                                                                                    |                                                                                                    |                                                                                                    | + Order                                                         |
| REQUEST DATE V                                                                                             | SERVICE                                                                                                    | FEATURE                                                                                                    | LANGUAGE                                                                                                    | STATUS                                                                                                    | 4                                                                                                    |                                                                 |
| June 26th, 2020                                                                                            | Machine                                                                                                    | Captions                                                                                                    | English                                                                                                    | Completed                                                                                                    | ø                                                                                                    | >                                                               |
| Order Captions                                                                                             | s & Enrichment Serv                                                                                                    | vices                                                                                                    |                                                                                                    |                                                                                                    |                                                                                                    |                                                                 |

| Captions  | English - English         | ~                                      |         | Revert                                                                                                    | Save                     |
|-----------|---------------------------|----------------------------------------|---------|----------------------------------------------------------------------------------------------------|--------------------------|
| Q Sear    | ch in Captions            | Replace with                           | Replace |                                                                                                    |                          |
| Add Speak | er to selected items      |                                        | 5       |                                                                                                    |                          |
|           | 00:00:05,870 00:00:08,159 | [Betty Jo:]Good evening and welcome to |         |                                                                                                    |                          |
| c         | 00:00:08,159 00:00:10,110 | the 2020 Michigan 4H                   |         | CREATING<br>CREATING<br>State Awards<br>Program<br>2020                                                                                                    |                          |
|           | 00:00:10,110 00:00:12,600 | state awards<br>recognition program,   |         | <ul> <li>(i) 0:00 / 1:14:20</li> <li>(ii) (ii)</li> <li>(iii)</li> <li>(iiii)</li> <li>(iii)</li> <li>(iiii)</li> <li>(iii)</li> <li>(iii)</li> <li></li></ul> | ✓ Autoscrol <sup>3</sup> |
|           | 00:00:12,600 00:00:14,640 | complete with covert 19                |         |                                                                                                    |                          |
| c         | 00:00:14,640 00:00:17,025 | social distancing                      |         |                                                                                                    |                          |

5. This will open the **Closed Captions Editor** and you can make any necessary changes to your captions.

6. In the **"Closed Cation Editor"** you can click in each caption test box and edit the test. Click the play button to watch and listen to the video, click pause if you need to edit the text.

| <b>Closed</b> Caption | Editor                                                                                                    |
|-----------------------|----------------------------------------------------------------------------------------------------|
|                       | Captions English - English Y Revert Save                                                                                                    |
|                       | Q Search in Captions Replace with Replace                                                                                                    |
|                       | Add Speaker to selected items Add                                                                                                    |
|                       | CONCORDENTS OF THE PARTY JO: GOOD evening and welcome to                                                                                                    |
| Edit Te               | xt Here                                                                                                    |
|                       | 000010,110 000012,600 statured Play/Pause Video     Statured Play/Pause Video     Statured Play/Pause Video     Statured Play/Pause Video     Statured Play/Pause Video     Statured Play/Pause Video     Statured Play/Pause Video     Statured Play/Pause Video     Statured Play/Pause Video     Statured Play/Pause Video     Statured Play/Pause Video |
|                       | 00:00:12,600 00:00:14,640 complete with covert 19                                                                                                    |
|                       | 00.0014,640       00.0017,025       social distancing precautions.                                                                                                    |

7. Once you are finished, click the **Save** button located in the top right corner and your captions will be updated.

For additional guidance, please refer to Editing Captions – REACH v2 and REACH v2 Captions FAQ.